## M3 移动端应用安装配置指南

## 一、下载 APP

**方法一:** 在手机、PAD 等移动终端的浏览器中,输入地址"m3. seeyon. com",在弹出的界面中选择"立即下载",如下图所示:

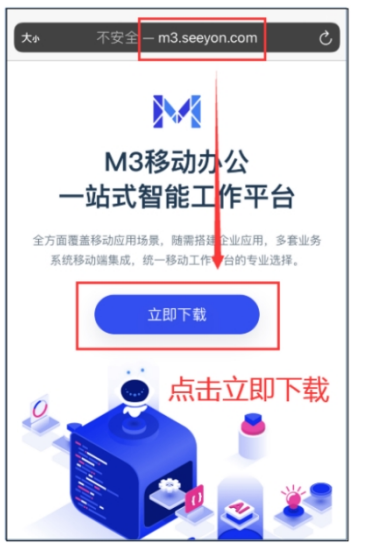

方法二: 在手机移动应用商城中下载。在手机的"应用市场"、"App Store"等移动应用商城中,输入"移动办公",请点击以下图标进行下载或安装,如下图所示:

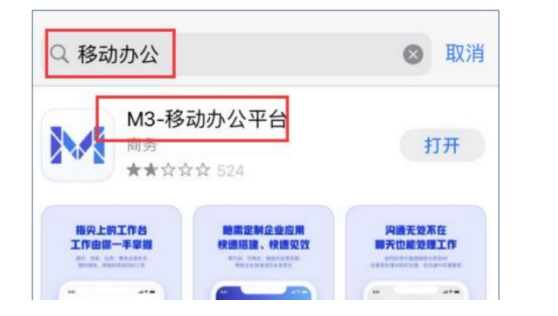

方法三:打开微信扫描二维码跳转进行下载,下 载完成后,直接安装,如下图所示:

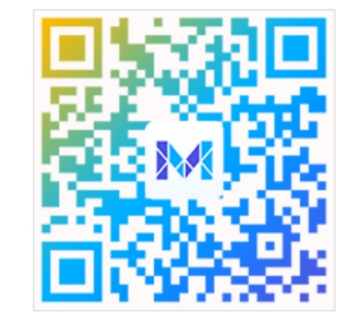

## 二、配置 APP

打开"移动办公"APP,在登录界面,点击"设置服务器"。输入移动办公的服务器地址: oa. cug. edu. cn;

端口: 8080, 点击"保存"即可。如下图所示:

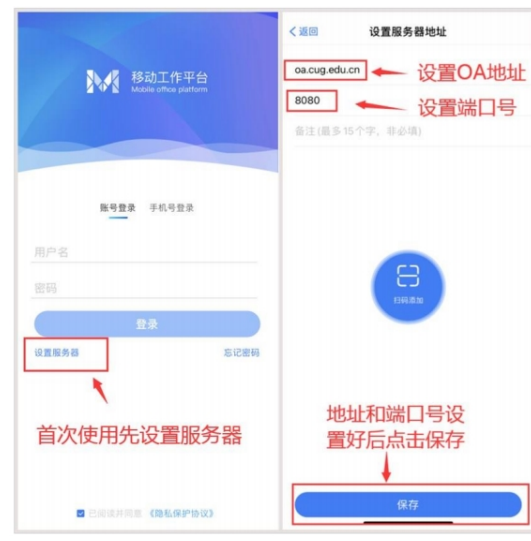

## 三、登录 APP

输入用户名(工号)、密码(信息门户密码)后登录,同时可设置手势密码,如下图所示:

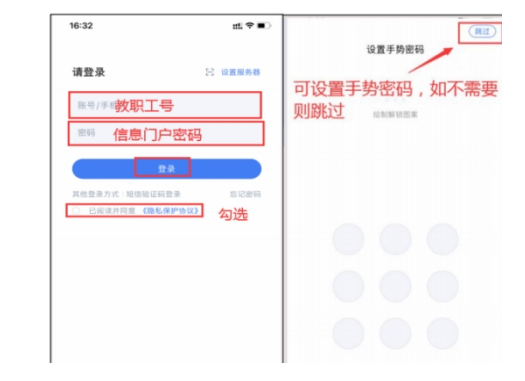

中国地质大学(武汉)学校办公室 张霞 67884003